## Web端如何新增、上传船员合同模版(文档)

用户登录Web端互海通后,点击船员合同,在该界面点击合同模版,进入合同模板界面,点击新 增,跳转至新增合同模板界面,点击上传合同模板,上传合同成功后,右侧自动显示匹配的合同模板 名称,选择适用船舶、适用职位,最后点击"确定"。

当合同模版新增后,可进行编辑、导出、删除、禁用操作。

| G   | 〕互海科技                            |      | ΘC             |                                |                         |           |      | 工作台 30918               | 船舶监控 发现  |                       |      |      | 統- 🗘 😳 +文- | 🕐 🎓 Жањ      |
|-----|----------------------------------|------|----------------|--------------------------------|-------------------------|-----------|------|-------------------------|----------|-----------------------|------|------|------------|--------------|
| 0oD | 智能看板                             | >    | 船员             | 合同 2、                          | 点击"合同相                  | 莫板"       |      |                         |          |                       |      |      |            |              |
| ŵ   | 船舶管理                             | >    |                |                                |                         |           |      |                         |          |                       |      |      |            |              |
| ይ   | 船员管理                             | >    | 新 <sup>1</sup> | 第 导入 导出                        | 合同模板                    | 有24份待签合同, | 点击处理 |                         |          |                       |      |      |            | □ 仅看即将到期 === |
| 3   | 船员费用                             | ~    | #              | 船员姓名                           | 身份ID                    | 船舶 🔻      | 职位 ▼ | 最近调配信息                  | 船员分组     | ✓ 起止日期                | 执行天数 | 剩余天数 | 电子签署合同     | I 操作         |
|     | 船员合同                             |      | 1              | 向文明                            | 5136******8             | 互海1号      | 大副   | 岸基                      |          | 2024-05-01~2025-05-01 | 321  | 44   | 发起合同       | 1            |
|     | 船员保障                             |      | 2              | 鲍磊                             | 3210021990<br>000000000 | 互海1号      | 船长   | 互海1号/船长<br>(2024-07-31) | 自有船员组34  | 2025-02-01~2025-08-01 | 45   | 136  | 发起合同       | ····         |
| 1,  | <b>化次只击进入</b><br><sub>船员工资</sub> | と人船り | 受合问界<br>3      | <b>水</b> 手                     | 68                      | 互海1号      | 水手   | 互海1号/水手<br>(2023-03-23) |          | 2023-03-23~2023-05-31 |      | 已过期  | 发起合同       | ž            |
| ß   | 招聘管理                             |      | 4              | LUQMAN HAKIM B<br>IN RAMANIZAN | 20120302                | 岸基        | 二副   | 互海1号/大副<br>(2024-12-18) | 内贸船员组234 | 2024-09-01~           | 60   | 永久   | 发起合同       |              |
| ĩ   | 维护保养                             |      | 5              | 陈*                             | 32038******<br>*3       |           |      | 互海1号/大副<br>(2024-09-19) | 自有船员组34  | ~                     |      |      | 发起合同       |              |
| ß   | 维修管理                             |      | 6              | 范伟                             | 32062******<br>*X       |           |      | 互海1号/大厨<br>(2023-05-13) | 公司社招组23  | ~                     |      |      | 发起合同       |              |

← 合同模板

| 新潮 | ▶3、点击新增          |                   |      |      | 合同模板名称 建素 重度 |
|----|------------------|-------------------|------|------|--------------|
|    | 合同幅板名称           | 适用伯伯              | 适用职位 | 秋志 * | 操作           |
| 1  | 船舶SMS复直报告模板      | 全部                | 全部   | (白用) | 编辑(导出)删除(兼用  |
| 2  | 船员劳务合同模板(docx指式) | 全部                | 全部   | 启用   | 编辑(专出)题称(景用  |
| 3  | 船员劳务合同模板         | 全部                | 全部   | 启用   | 编辑(导出)新称(新用  |
| 4  | 服员合同模板           | 岸基,互海1号,远洋1号(领赛旭) | 全部   | 启用   | 编辑(导出)整路(景用  |

## ← 新增合同模板

|                                                                                 | 合同模板名称。                               |    |
|---------------------------------------------------------------------------------|---------------------------------------|----|
|                                                                                 | 请填写                                   |    |
|                                                                                 | 运用船舶 * 🗌 全邮 🦷 新聞                      |    |
|                                                                                 | 适用职位" 🗌 全部 新贈                         |    |
| 执行方式、智能模板                                                                       | ↓ 5、上传合同成功后,右侧自动显示匹配的合同模板名称、适用船舶、适用职位 |    |
| 武<br>请先上传合同模板,支持docx指式<br>点击或临镜文件到此处文件 ▲ 4、点击上传合同模板                             |                                       |    |
| <b>提示:</b><br>1. 合同模板上传前请用"( <b>了</b> 段名称))"将需要填充的内容标识出来,点击                     |                                       |    |
| 查看最份。<br>2. 文档中的占位符(即"{{XXXX}})"请务必手动输入,勿复制粘贴<br>3. 请上传Word 2007 版本之后的docx格式文件。 |                                       |    |
|                                                                                 |                                       |    |
|                                                                                 |                                       |    |
|                                                                                 |                                       |    |
|                                                                                 | 6、点击"确定"← 🚒                           | 取消 |

| ← 合同模様 | 反                |              |                   |               |                |
|--------|------------------|--------------|-------------------|---------------|----------------|
| 新増     |                  |              |                   |               | 合同模板名称 建蓋 重置   |
| #      | 合同模板名称           | 适用船舶         | 适用职位              | 状态 ▼          | 操作             |
| 1      | 船舶SMS复查报告模板      | 全部           | 全部                | 禁用            | 启用             |
| 2      | 船员劳务合同模板(docx格式) | 全部           | 全部                | 启用            | 编辑丨导出丨删除丨禁用    |
| 3      | 船员劳务合同模板         | 全部           | 全部                | 蔡用            | 启用             |
| 4      | 船员合同模板           | 全部           | 全部                | 启用            | 编辑丨导出丨删除丨禁用    |
|        |                  | 7、在合同模板界面,可望 | 查看新增的合同模板,也可对合同模板 | 反分别进行"编辑"、"导出 | '、"删除"、"禁用"的操作 |

若点击"编辑":进入编辑合同模板界面,可更换模板,也可修改模板内容,如合同编号、姓名、手机号码、身份证号码等信息,然后点击"确定"。

若点击"导出",可导出合同模板;

- 若点击"删除",可删除合同模板;
- 若点击"禁用",可禁用合同模板。